# การรับสมัครนักศึกษาระดับปริญญาตรี และ Pre-Degree แบบออนไลน์

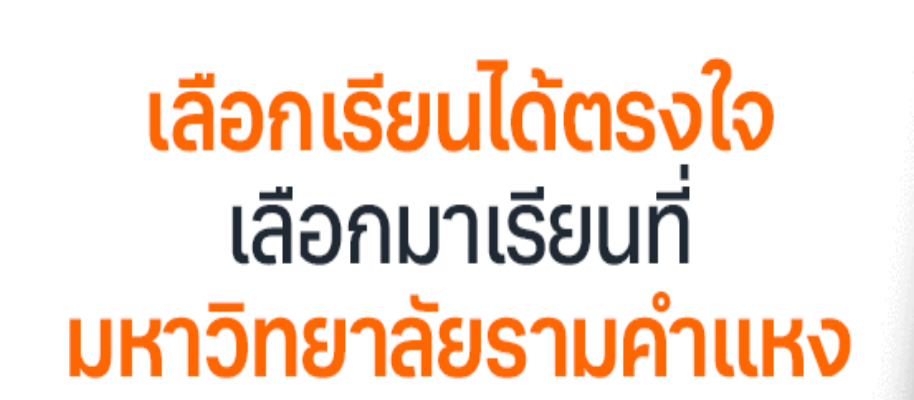

มหาวิทยาลัยรามคำแหง สาขาวิทยบริการเฉลิมพระเกียรติ จังหวัดนครศรีธรรมราช

11

จากสถานการณ์ปัจจุบัน การสื่อสารด้วยระบบสารสนเทศได้เข้ามามีบทบาท และเติบโตอย่างรวดเร็ว ไม่ว่าเด็กหรือผู้ใหญ่ก็ต้องหมั่นพัฒนาความรู้ในด้านสารสนเทศอย่างหลีกเลี่ยงไม่ได้ และยิ่งไปกว่านั้นขณะทั่ว โลกต้องเผชิญกับสถานการณ์โรคติดต่อที่ชื่อว่า "coronavirus disease starting in ๒๐๑๙" ใช้ชื่อย่อว่า COVID-๑๙ ส่งผลให้การสื่อสารออนไลน์มีความจำเป็นมากขึ้นทั้งด้านการงาน ด้านการซื้อขายสินค้า การ เดินทาง รวมถึงด้านการศึกษาด้วย

คู่มือการรับสมัครนักศึกษาระดับปริญญาตรีส่วนภูมิภาค แบบออนไลน์เล่มนี้ คณะผู้จัดทำได้มองเห็นถึง ปัญหาที่จะเกิดขึ้นของโรคติดต่อ และอำนวยความสะดวกในการสมัครเรียน และความเข้าใจในหลักสูตรต่างๆ ของมหาลัยรามคำแหงที่เปิดสอนอยู่ขณะนี้ เพื่อลดความเสี่ยงต่อผู้ที่สนใจในการสมัครเรียนที่ส่วนภูมิภาค และ ได้ทำขั้นตอนการสมัครทุกขั้นตอนอย่างเข้าใจง่าย

ผู้จัดทำหวังว่าคู่มือเล่มนี้จะเป็นแนวทางแก่บุคลากร และนักศึกษาที่กำลังหาข้อมูลเรื่องนี้อยู่และนำไปใช้ สมัครเรียนแบบออนไลน์ได้ถูกต้องตามระเบียบของมหาวิทยาลัยต่อไป

> คณะกรรมการจัดการความรู้ มหาวิทยาลัยรามคำแหง สาขาวิทยบริการเฉลิมพระเกียรติ จังหวัดนครศรีธรรมราช

## สารบัญ

|                                                        | หน้า |
|--------------------------------------------------------|------|
| คำนำ                                                   |      |
| เว็บไซต์ระบบรับสมัครและลงทะเบียนเรียน                  | ଭ    |
| ระบบรับสมัครนักศึกษาใหม่ ระดับปริญญาตรี                | ଭ    |
| ประกาศมหาวิทยาลัยรามคำแหง เรื่องการรับสมัครส่วนภูมิภาค | តា   |
| คุณสมบัติของผู้สมัคร                                   | ଢ଼   |
| คณะที่เปิดสอน                                          | ć    |
| คำแนะนำ                                                | c    |
| ตารางการชำระค่าธรรมเนียม                               | ଚ୍ୟ  |
| อัตราค่าธรรมเนียมการศึกษา                              | ಡ    |
| ข้อมูลผู้สมัครกรอกข้อมูล                               | ଟ    |
| รายกระบวนวิชา ภาคด/๒๕๖๔                                | ଟ    |
| ยืนยันข้อมูลนักศึกษาเพิ่มเติม                          | ଭଭ   |
| ตรวจสอบสถานะการรับสมัคร                                | ୭୯   |
| อ้างอิง                                                | ଭଝ   |

#### ระบบรับสมัครและลงทะเบียนเรียนออนไลน์

- 1. เปิด http://www.iregis2.ru.ac.th/
- 2. คลิก ปริญญาตรี
- 3. คลิก ปริญญาตรีส่วนภูมิภาค

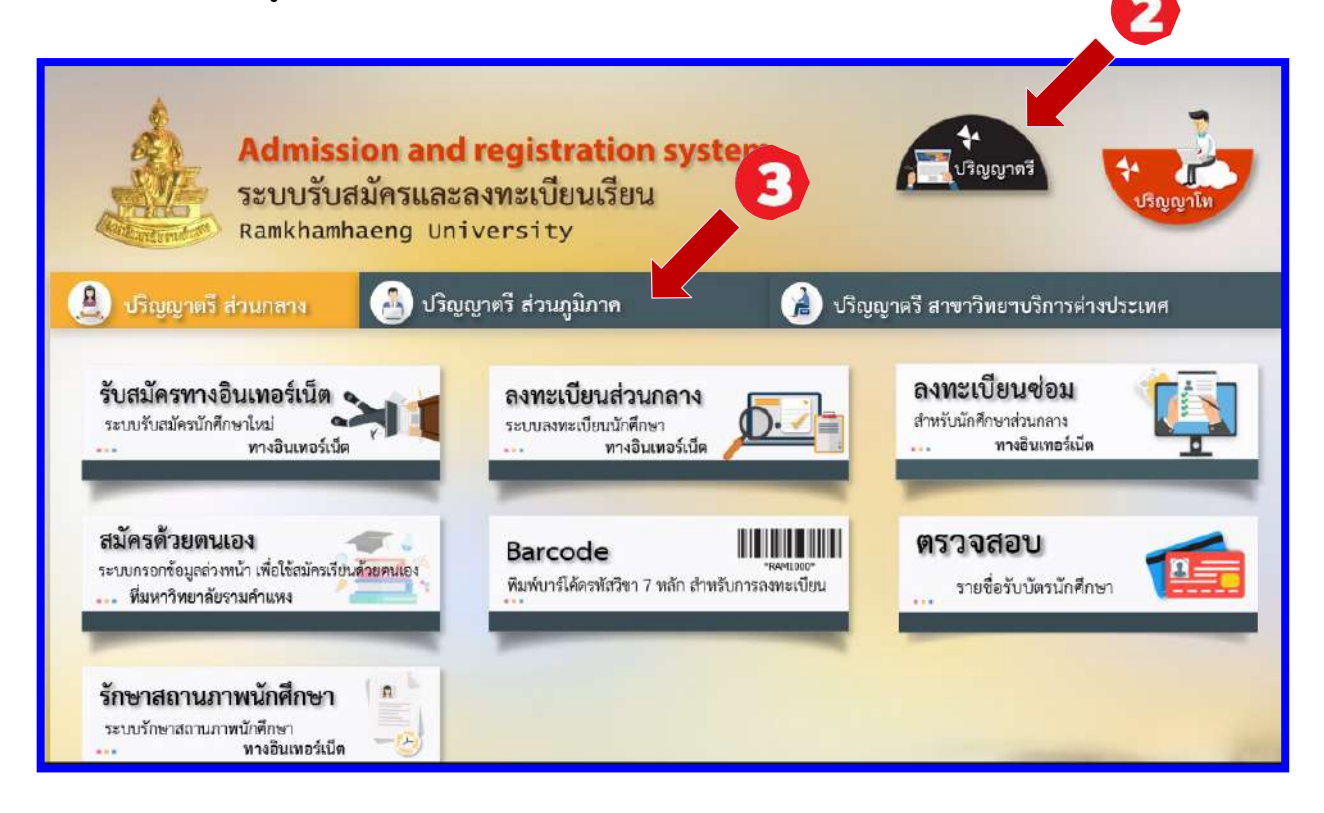

4. คลิก รับสมัครส่วนภูมิภาค

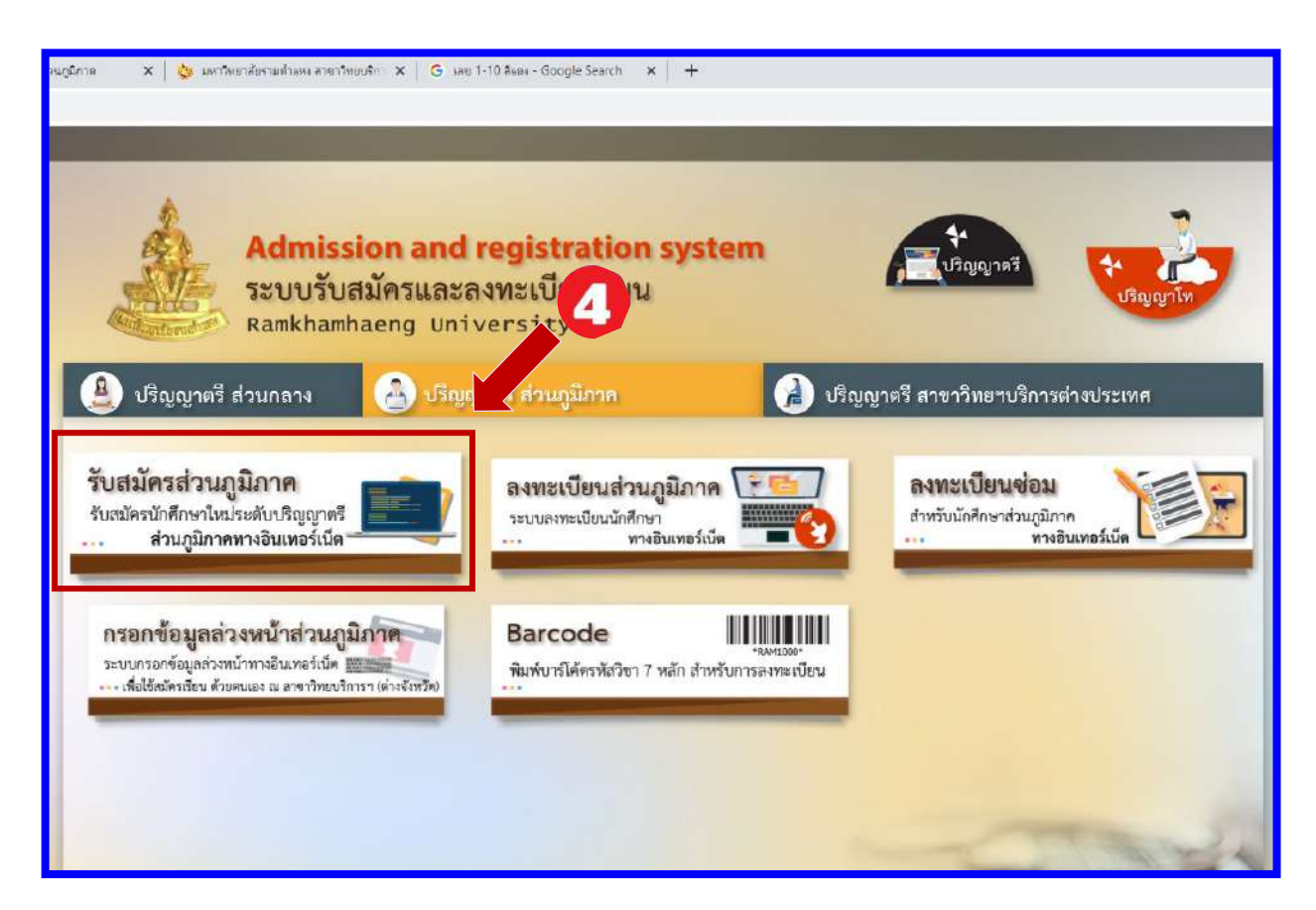

#### 5. คลิก สมัครเรียน

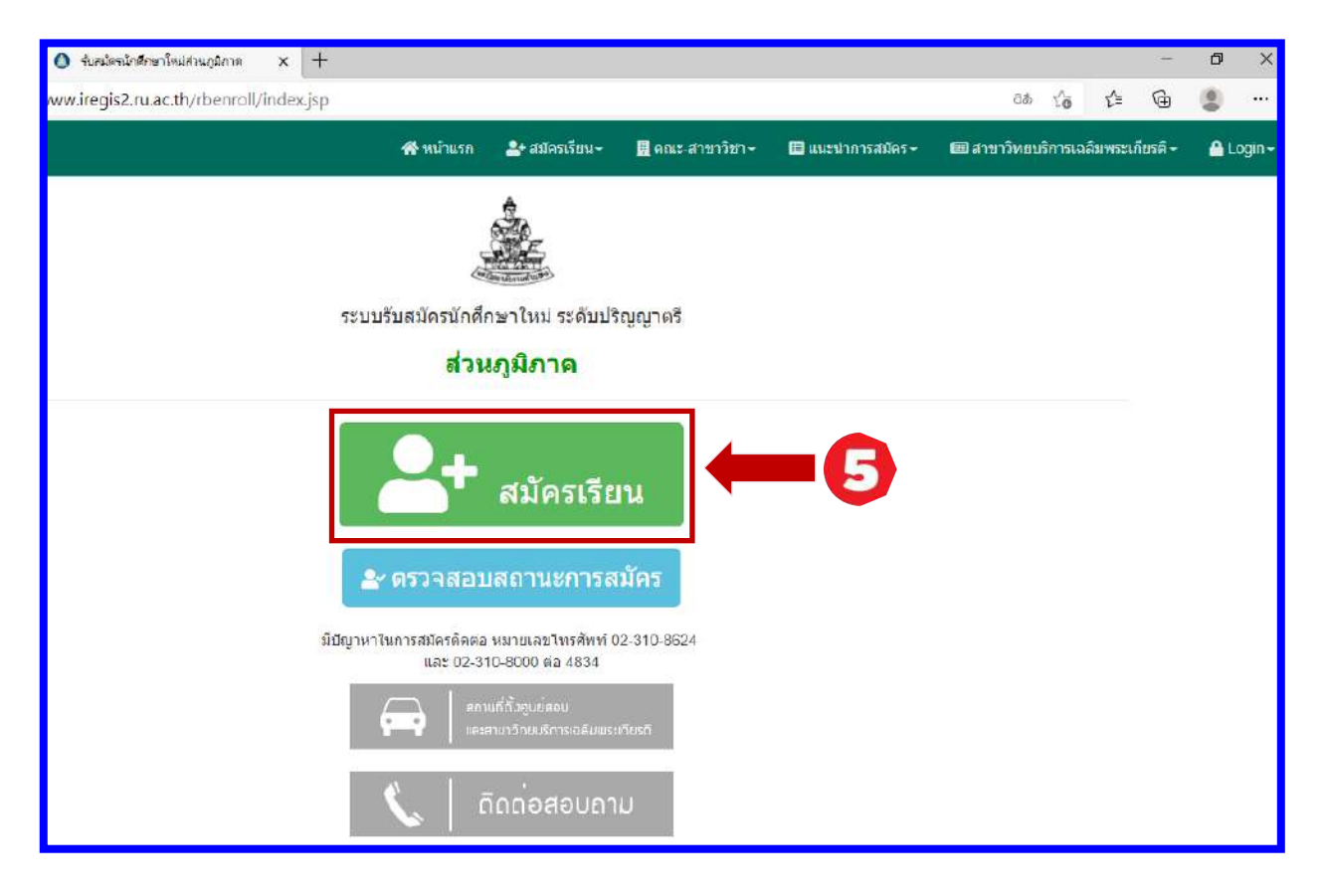

รายละเอียดขั้นตอนการสมัครเป็นนักศึกษาใหม่ ผ่านทางอินเตอร์เน็ต

6. คลิก Next

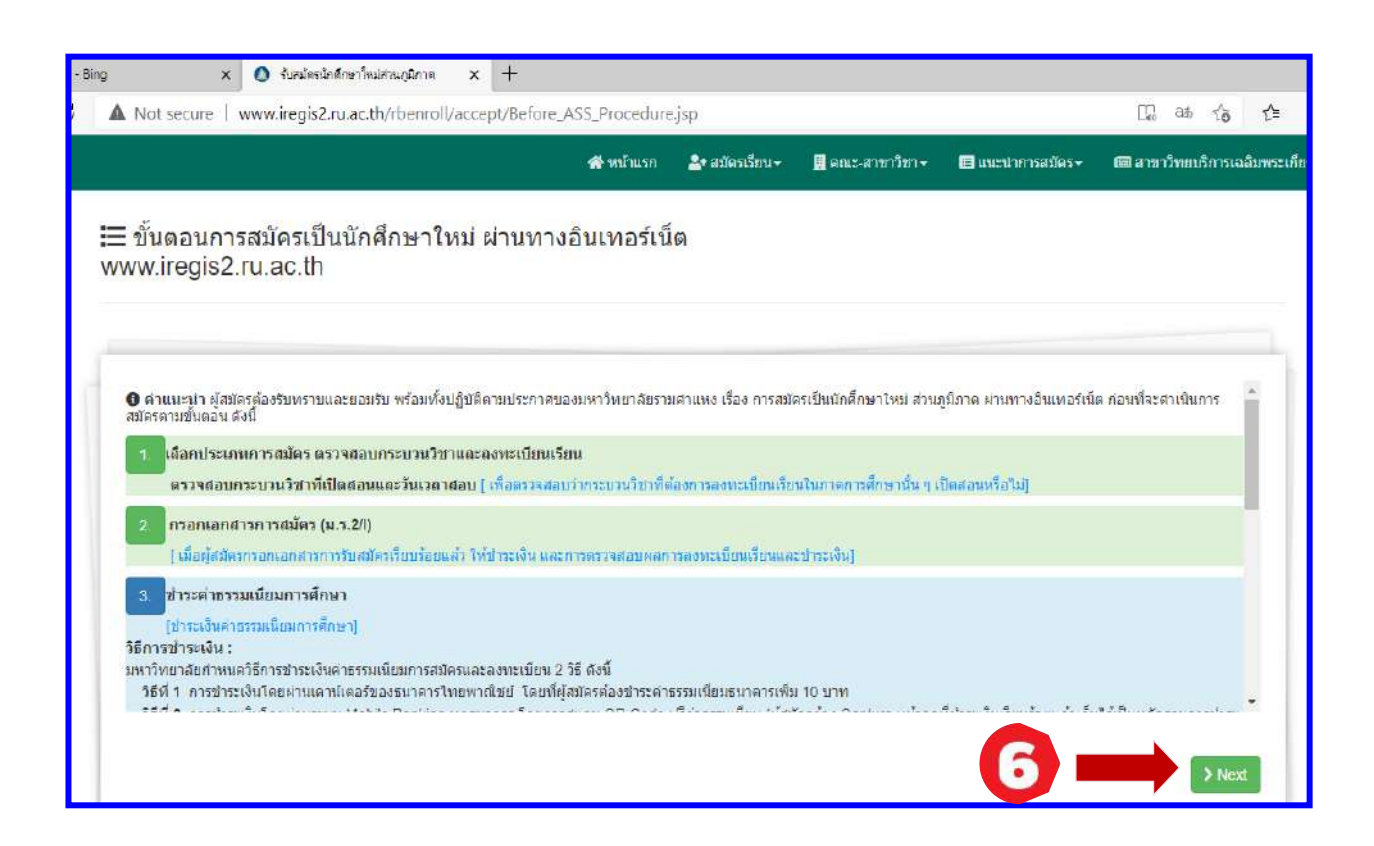

#### ประกาศมหาวิทยาลัยรามคำแหง เรื่องการรับสมัครส่วนภูมิภาค

#### 6. คลิก ยอมรับ

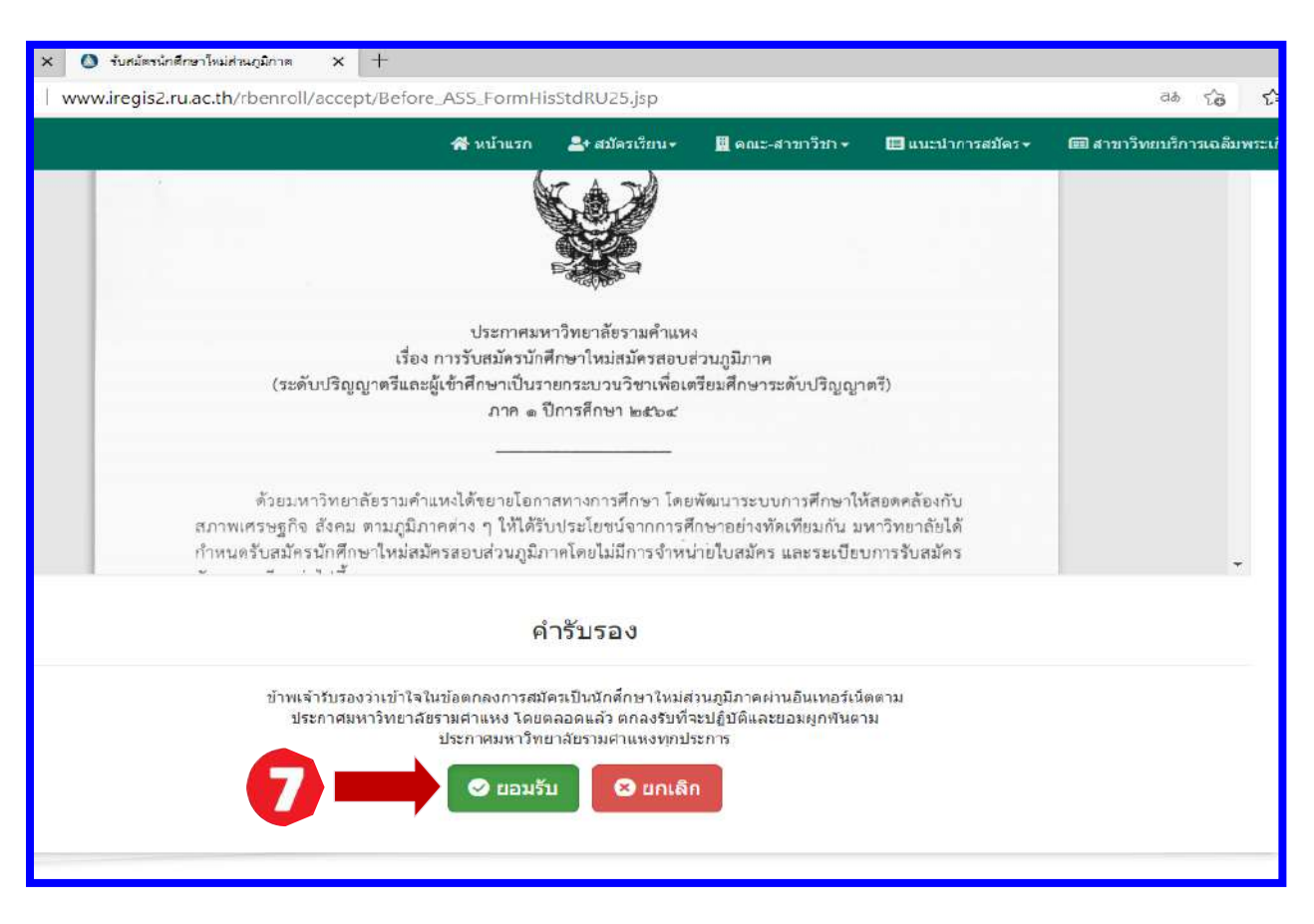

#### ข้อตกลงเงื่อนไขการใช้งาน

7. คลิก ยอมรับ

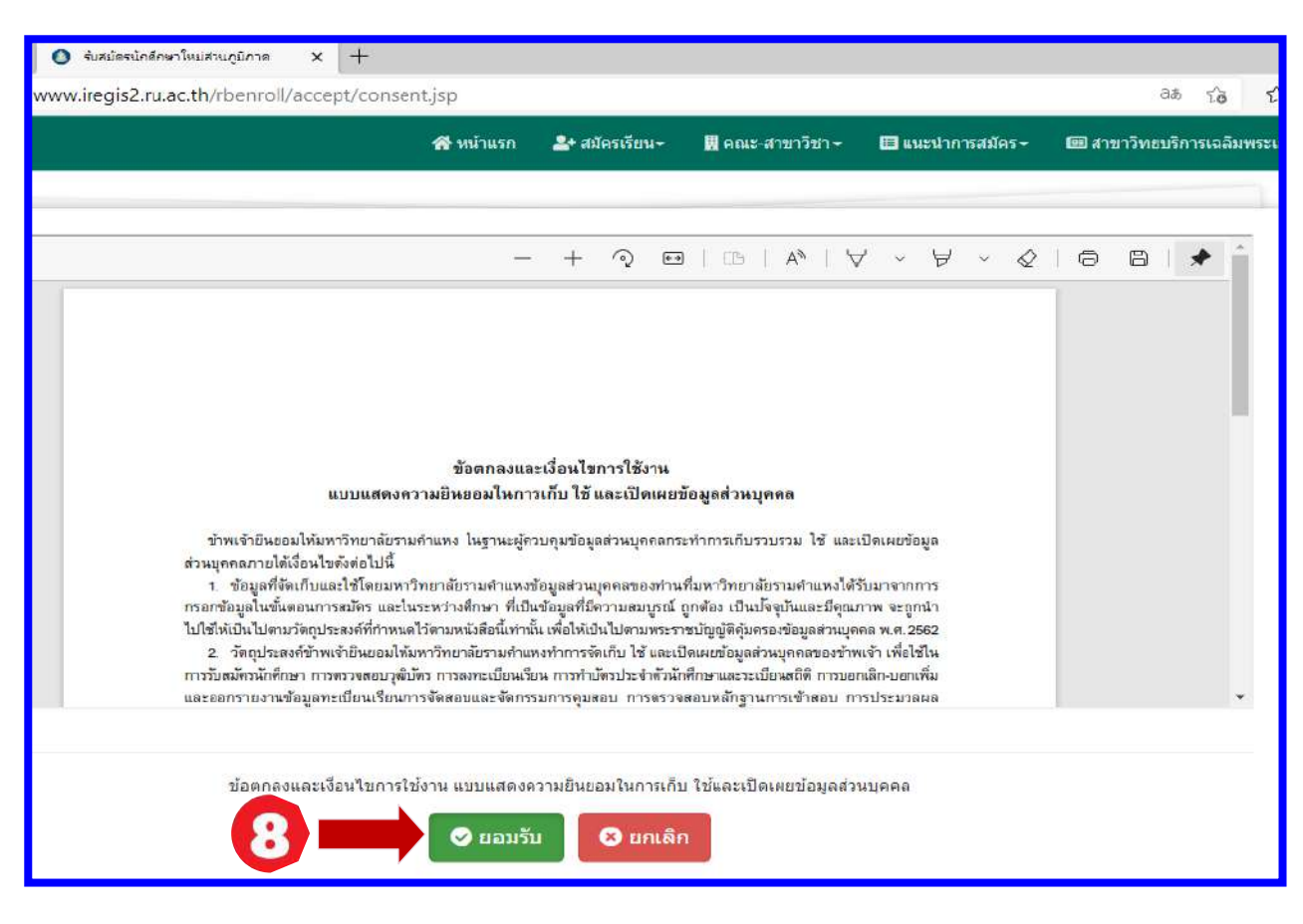

- 9. PRE- DEGREE
- 10. ปริญญาตรีปกติ
- 11.ปริญญาตรี (กรณีใช้สิทธิเทียนโอน)

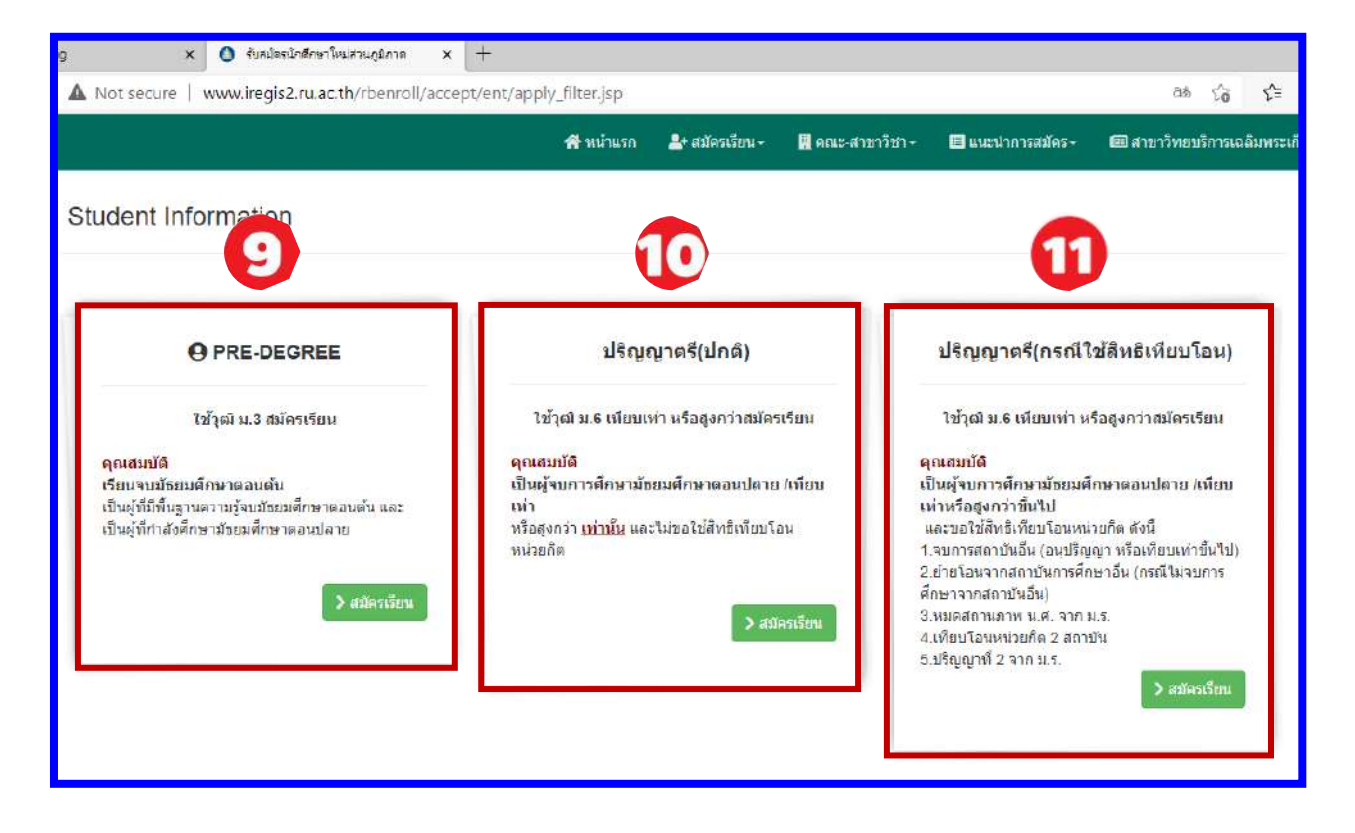

#### คุณสมบัติ

#### PRE - DEGREE

-ใช้วุฒิ ม.3 สมัครเรียน

-เรียนจบมัธยมศึกษาตอนต้น

-เป็นผู้ที่มีพื้นฐานความรู้จบมัธยมศึกษาตอนต้น และเป็นผู้ที่กำลังศึกษามัธยมศึกษาตอนปลาย

#### ปริญญาตรี(ปกติ)

-ใช้วุฒิ ม.6 เทียบเท่า หรือสูงกว่าสมัครเรียน

-เป็นผู้จบการศึกษามัธยมศึกษาตอนปลาย /เทียบเท่า หรือสูงกว่า <u>เท่านั้น</u> และไม่ขอใช้สิทธิเทียบโอนหน่วยกิต

#### ปริญญาตรี(กรณีใช้สิทธิเทียนโอน)

-ใช้วุฒิ ม.6 เทียบเท่า หรือสูงกว่าสมัครเรียน

-เป็นผู้จบการศึกษามัธยมศึกษาตอนปลาย /เทียบเท่าหรือสูงกว่าขึ้นไป และขอใช้สิทธิ์เทียบโอนหน่วยกิต ดังนี้ -จบจากสถาบันอื่น (อนุปริญญา หรือเทียบเท่าขึ้นไป)

-ย้ายโอนจากสถาบันการศึกษาอื่น (กรณีไม่จบการศึกษาจากสถาบันอื่น)

-หมดสถานภาพนักศึกษา จากมหาวิทยาลัยรามคำแหง

-เทียบโอนหน่วยกิต 2 สถาบัน

-ปริญญาที่ 2 จากมหาวิทยาลัยรามคำแหง

#### คณะที่เปิดสอน

สาขาวิทยบริการเฉลิมพระเกียรติ จังหวัดนครศรีธรรมราช

เปิดสอน 4 คณะ 4 สาขาวิชา

-คณะนิติศาสตร์ สาขาวิชานิติศาสตร์ -คณะบริหารธุรกิจ สาขาวิชาการจัดการ -คณะรัฐศาสตร์ กลุ่มวิชาเอกบริหารรัฐกิจ -คณะสื่อสารมวลชน สาขาวิชาสื่อสารมวลชน -Pre-Degree - เรียนแบบสะสมหน่วยกิต

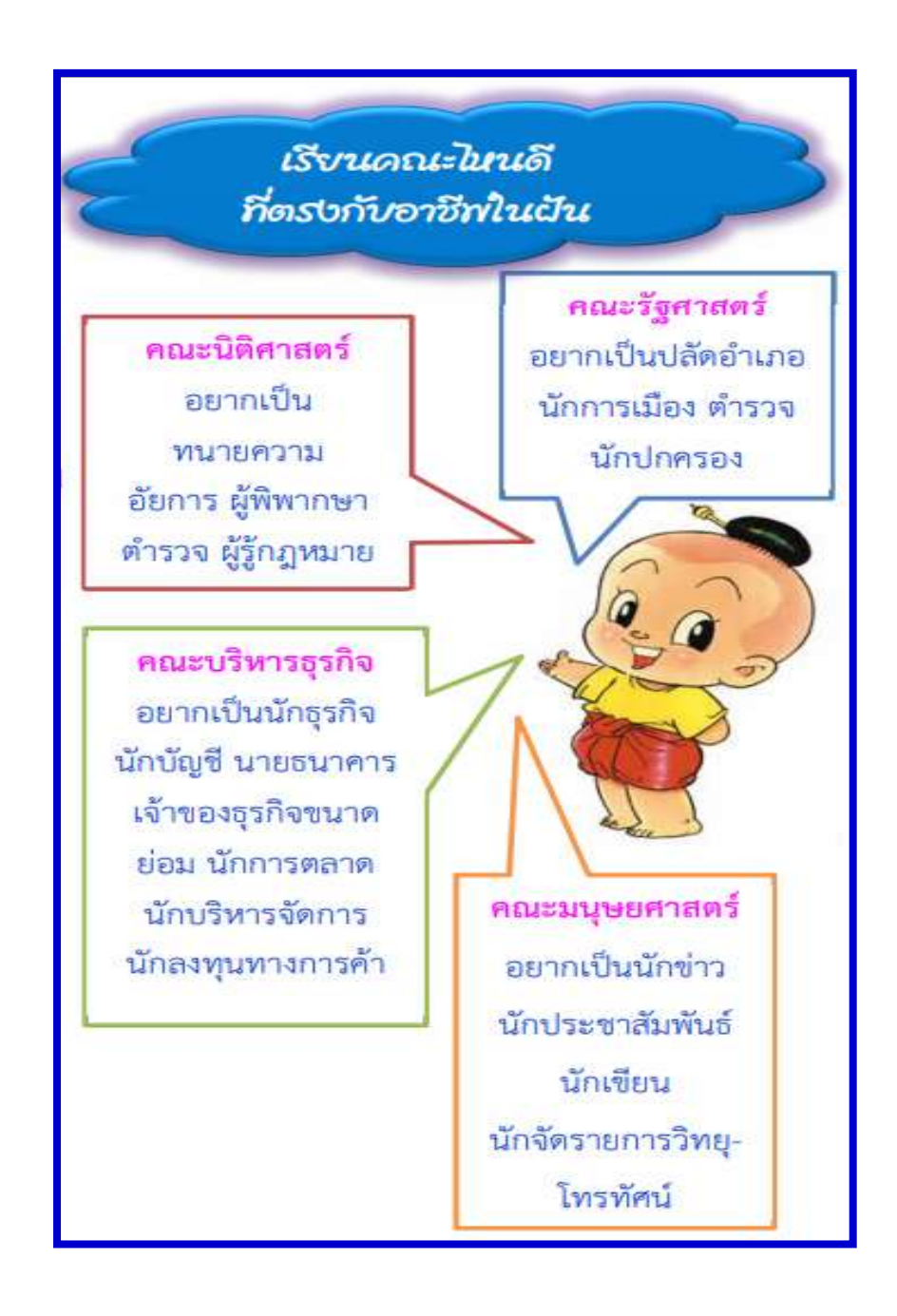

## คำแนะนำ

ผู้สมัครต้องรับทราบและยอมรับ พร้อมทั้งปฏิบัติตามประกาศของมหาวิทยาลัยรามคำแหง เรื่อง การสมัคร เป็นนักศึกษาใหม่ ส่วนภูมิภาค ผ่านทางอินเทอร์เน็ต ก่อนที่จะดำเนินการสมัครตามขั้นตอน ดังนี้

#### ๑.เลือกประเภทการสมัคร ตรวจสอบกระบวนวิชาและลงทะเบียนเรียน

ตรวจสอบกระบวนวิชาที่เปิดสอนและวันเวลาสอบ เพื่อตรวจสอบว่ากระบวนวิชาที่ต้องการลงทะเบียนเรียนใน ภาคการศึกษานั้น ๆ เปิดสอนหรือไม่]

### ๒. กรอกเอกสารการสมัคร (ม.ร.๒)

เมื่อผู้สมัครกรอกเอกสารการรับสมัครเรียบร้อยแล้ว ให้ชำระเงิน และการตรวจสอบผลการลงทะเบียนเรียน และชำระเงิน

### ๓.ชำระค่าธรรมเนียมการศึกษา

มหาวิทยาลัยกำหนดวิธีการชำระเงินค่าธรรมเนียมการสมัครและลงทะเบียน ๔ วิธี ดังนี้

วิธีที่ 👁 การชำระเงินโดยผ่านระบบการสแกน QR CODE (ทุกธนาคาร)

**วิธีที่ ๒** การชำระเงินโดยผ่านเคาน์เตอร์ของธนาคารไทยพาณิชย์ โดยที่ผู้สมัครต้องชำระค่าธรรมเนียม ธนาคารเพิ่ม ๑๐ บาท

**วิธีที่ ๓** การชำระเงินโดยใช้บัตรเครดิตของผู้สมัครหรือผู้ปกครอง (ผู้สมัครจะต้องชำระเงินค่าธรรมเนียม ธนาคารเพิ่มตามอัตราของบัตรเครดิต)

**วิธีที่ ๔** การชำระเงินโดยผ่านเคาน์เตอร์เซอร์วิส Counter Service) ๗-๑๑ ทุกสาขา ( กรุณาชำระเงินภายใน ๓ วันทำการ หลังจากวันที่ลงทะเบียนเรียน )

### ๔.ตรวจสอบสถานะการสมัคร

ประกอบด้วย ข้อมูลการลงทะเบียนเรียน เอกสารหลักฐาน และข้อมูลการชำระเงิน

### ๕.อัพโหลดเอกสารประกอบการสมัคร

**เอกสารการสมัครที่จะต้องอัพโหลด ประกอบด้วย**(รองรับเฉพาะไฟล์ JPG./PDF. ขนาดไม่เกิน ๔MB) ใบสมัครและใบขึ้นทะเบียนเป็นนักศึกษา (ม.ร.๒) พร้อมติดรูปถ่ายสีหน้าตรง และลงลายมือชื่อผู้สมัคร,รูปถ่ายสี (สวมชุดสุภาพ เสื้อคอปก)ขนาด ๒ นิ้ว หรือ ๑.๕ นิ้ว , สำเนาวุฒิบัตร,สำเนาบัตรประชาชน,ใบแจ้งการชำระเงิน \*\*\*กรณีที่สมัครเรียนแบบเทียบโอนหน่วยกิต ต้องให้คณะตรวจสอบการเทียบโอนภายใน ๓ วันทำการ แล้วจึงจะ สามารถชำระเงินได้

### ๖.ตรวจสอบสถานะการเป็นนักศึกษาใหม่

มหาวิทยาลัยตรวจสอบการสมัครและออกรหัสประจำตัวนักศึกษา มหาวิทยาลัยฯ จะแจ้งผลการรับสมัครทาง หน้าเว็ปไซด์ www.iregis๒.ru.ac.th หลังจากได้รับเอกสารทางไปรษณีย์แล้ว ๑๕ วัน

### ๗.รับบัตรประจำตัวนักศึกษาและใบเสร็จรับเงิน

ตรวจสอบรายชื่อรับบัตรประจำตัวนักศึกษาจาก www.regis.ru.ac.thcheckStudentCard/ ๖๐ วัน หลังจาก ตรวจสอบสถานะการสมัครครบทุกขั้นตอน ติดต่อขอรับบัตรประจำตัวนักศึกษาได้ที่ ธนาคารไทยพาณิชย์

#### เอกสารที่ใช้ในการรับบัตรประจำตัวนักศึกษา

๑.บัตรประจำตัวประชาชน ตัวจริง

๒.สำเนาบัตรประจำตัวประชาชน ๒ ฉบับ

๓.ใบหลักฐานการลงทะเบียนเรียน

## ิตาราง การชำระค่าธรรมเนียมระดับ <u>ปริญญาตรี</u> (ไม่รวมค่าเทียบโอนหน่วยกิต)

| นิติศาสตร์   | 6 | วิชา | 17 CR. | = | 3,610 บาท |
|--------------|---|------|--------|---|-----------|
| บรีหารธุรกิจ | 8 | วิชา | 21 CR. | = | 3,930 บาท |
| รัฐศาสตร์    | 5 | วิชา | 15 CR. | = | 3,450 บาท |
| สื่อสารมวลชน | 6 | วิชา | 16 CR. |   | 3,560 บาท |

### ก. สูตรสำเร็จกรณีลงทะเบียนเรียนครบตามแผนกำหนดการศึกษา ปี 1 ภาค 1

#### ข. กรณีลงทะเบียนเรียนไม่ตรงตามแผนกำหนดการศึกษา ปี 1 ภาค 1

ตารางจำนวนเงินรวมค่าธรรมเนียมทั้งหมด (ค่าหน่วยกิต, ค่าลอบ)

| จำนวน    |       |       |       | จำนวนกร | ะบวนวิชา |       |       |       |
|----------|-------|-------|-------|---------|----------|-------|-------|-------|
| หน่วยกิต | 1     | 2     | 3     | 4       | 5        | 6     | 7     | 8     |
| 1        | 2,510 |       |       |         |          |       |       |       |
| 2        | 2,560 |       |       |         |          |       |       |       |
| 3        | 2,610 | 2,670 |       |         |          |       |       |       |
| 4        |       | 2,720 |       |         |          |       |       |       |
| 5        |       | 2,770 | 2,830 |         |          |       |       |       |
| 6        |       | 2,820 | 2,880 |         |          |       |       |       |
| 7        |       |       | 2,930 | 2,990   | -        |       |       |       |
| 8        |       |       | 2,980 | 3,040   |          |       |       |       |
| 9        |       |       | 3,030 | 3,090   |          |       |       |       |
| 10       |       |       |       | 3,140   | 3,200    |       |       |       |
| 11       |       |       |       | 3,190   | 3,250    |       |       |       |
| 12       |       |       |       | 3,240   | 3,300    |       | 2     |       |
| 13       |       |       |       |         | 3,350    | 3,410 |       |       |
| 14       |       |       |       |         | 3,400    | 3,460 |       |       |
| 15       |       |       |       |         | 3,450    | 3,510 | 3,570 |       |
| 16       |       |       |       |         |          | 3,560 | 3,620 |       |
| 17       |       |       |       |         |          | 3,610 | 3,670 |       |
| 18       |       |       |       |         |          | 3,660 | 3,720 |       |
| 19       |       |       |       |         |          | 3,710 | 3,770 |       |
| 20       |       |       |       |         |          | 3,760 | 3,820 | 3,880 |
| 21       |       |       |       |         |          | 3,810 | 3,870 | 3,930 |
| 22       |       |       |       | 19      |          | 3,860 | 3,920 | 3,980 |

## อัตราค่าธรรมเนียมการศึกษา ค่าลงทะเบียนเรียน และค่าบำรุงการศึกษา ้สำหรับผู้สมัครระดับ<u>ปริญญาตรี</u> ที่สมัครสอบส่วนภูมิภาค

| 1. | ค่าลงทะเบียนเรียนเป็นรายหน่วยกิจ ๆ ละ                            | 50 บาท  |
|----|------------------------------------------------------------------|---------|
| 2. | ค่าบัตรประจำตัวนักศึกษา                                          | 100 บาท |
| 3. | ค่าธรรมเนียมแรกเข้าเป็นนักศึกษา                                  | 900 บาท |
| 4. | ค่าขึ้นทะเบียนเป็นนักศึกษา                                       | 700 บาท |
| 5. | ค่าบริการข้อมูลสารสนเทศ ภาคละ                                    | 100 บาท |
| 6. | ค่าบำรุงมหาวิทยาลัย                                              | 600 บาท |
| 7. | ค่าธรรมเนียมการสอบกระบวนวิชาละ                                   | 60 บาท  |
| 8. | ค่าธรรมเนียมโอนหน่วยกิด                                          |         |
|    | 8.1 หน่วยกิตสะสมเดิมจากมหาวิทยาลัยรามคำแหงทุกกรณีหน่วยกิดละ      | 50 บาท  |
|    | 8.2 หน่วยกิตอนุปริญญาหรือเทียบเท่าขึ้นไปจากสถาบันอื่น หน่วยกิตละ | 100 บาท |
|    |                                                                  |         |

## วิธีดำนวณค่าธรรมเนียมพิเศษสำหรับผู้สมัครเข้าเป็นนักศึกษาหลักสูตรปริญญาตรี สมัครสอบส่วนภูมิภาค

| ตัวอย่าง                                           | จำนวน              | ค่าธรรมเนียมการสอบ    |
|----------------------------------------------------|--------------------|-----------------------|
| ผู้สมัครลงทะเบียน 18 Cr. จำนวน 7 กระบวนวิชา        | กระบวนวิชา         | (บาท)                 |
| ต้องชำระเงิน ดังนี้                                | 1                  | 60                    |
| 1. ค่าธรรมเนียมปกติ 3,300 บาท                      | 2                  | 120                   |
| 2. ค่าธรรมเนียมพิเศษ <u>420 บาท</u>                | 3                  | 180                   |
| รวม ค่าธรรมเนียม <u>3,720 บาท</u>                  | 4                  | 240                   |
| ารณีเทียบโอนหน่วยกิต                               | 5                  | 300                   |
|                                                    | 6                  | 360                   |
| ห้ชำระค่าเทียบโอน (จานข้อมล) จำนวน 100 บาท         | 7                  | 420                   |
| เละให้ชำระส่วนที่เหลือภายใน 1 ปี นับจากวันที่สมัคร | 8                  | 480                   |
| เขียนแบบลงทะเบียนเรียน หน้า 26 ข้อ 6               | * ค่าธรรมเนียมการส | อบกระบวนวิชาละ 60 บาท |

**ตาราง** ค่าธรรมเนียมการสอบ

\* ค่าธรรมเนียมดังกล่าว*ไม่รวม*ค่าบริการสื่อการสอนฯ

หมายเหตุ : ค่าบริการสื่อการสอนรวมค่าสื่อสาร ให้นักศึกษาชำระดามที่สั่งซื้อกับสำนักพิมพ์ ม.รามคำแหง พร้อมค่าจัดส่งจริง ได้ที่ www.rupress.ru.ac.th

จำนวน 100.- บาท รวมเงินเพิ่ม 100.- บาท)

## 12.กรอกข้อมูลผู้สมัคร

| <b>4</b> 74             | น่า 💦 สมัครเลียน 📲 คณะ สาขาวิชา + 🔳 แนะนำการสมัคร + 📾 สาขาวิทยบกิการเอลิมพระเกียรติ + 🔒 Log |
|-------------------------|---------------------------------------------------------------------------------------------|
| ูลผู้สมัคร              | 12                                                                                          |
| nis:                    | สาหาวิชา:                                                                                   |
| **                      |                                                                                             |
| าปาหน้ามามพิเศษ:        | ดำนำหม้านาม:                                                                                |
| ไม่ระบุ                 | ·                                                                                           |
| la:                     | นามดีกุด                                                                                    |
| ซือ                     | นามสกุล                                                                                     |
|                         | หมายผสขบัตรประชาวชม/Passport no.                                                            |
| บัตรประชาชน             | <ul> <li>หมายเลขบัตรประชาชน/Passport no.</li> </ul>                                         |
| เมืการศึกษาที่ใช้สมัตร: | ***<br>วุเมิการศึกษา ระดับชั้น:                                                             |
| วุฒิในประเทศ            | v                                                                                           |
| ากสถามศึกษา:            | หมายเอชโพรศัพท์มือถือ(สำหรับติดต่อผู้สมัคร):                                                |
|                         | หมายเลขโทรศัพท์                                                                             |
| ••<br>• 2000            | computer institute of Ramidoenitoenig University                                            |

## รายวิชาที่สามารถลงทะเบียนเรียน

#### 13.รายกระบวนวิชา ภาค 1/2564

| ยวิชาที่สามาร | รถลงทะเบียนเรียน       |                                                                      | <b>ਕ</b> ਸਹੱ                       | าแรก 🎥+สมัครเรียน+ | 🖩 คณะ-สาขาวิชา + | E exertine |
|---------------|------------------------|----------------------------------------------------------------------|------------------------------------|--------------------|------------------|------------|
| ଌ คณะรัฐศา    | สตร์ สาขาวิชารัฐศาสตร์ | (Plan C) 15 หน่วยก็ด                                                 |                                    |                    |                  |            |
| วีชาหลัก จำนว | น 15 หน่วยศิต          | 4                                                                    | ตัวอยาง                            |                    |                  |            |
| Action        | 516721                 | 125                                                                  |                                    |                    | หมวยกัด          |            |
| 0             | ECOTOUS                | เหราะ และ เป็น เป็น เป็น เป็น เป็น เป็น เป็น เป็น                    |                                    |                    | 3                |            |
| 0             | POL2106                | บระญาการเมืองเมืองคน                                                 |                                    |                    | 3                |            |
| ٥             | PHI1003                | ปรีชญาเมืองดับ                                                       | - 🕑                                |                    | 3                |            |
| 0             | POL1101                | คารเมืองการปกครองใหย                                                 |                                    |                    | 3                |            |
| 0             | ENG1001                | ประโยคภาษาอังกอษที่นฐานและศัพท์จำเป็น ไ <mark>ป</mark> ชีวิตประจำวัน |                                    |                    | 3                |            |
|               |                        |                                                                      | งเมายเหตุ : ตาบ A : 9.00 - 12.00 น |                    |                  |            |
|               |                        |                                                                      | หมายเหตุ : คาบ A : 9.00 - 12.00 น  |                    |                  |            |

14.ทำการเลือกวิชาที่นักศึกษาต้องการที่จะลงทะเบียนในเทอม 1/2564 โดย คลิก เครื่องหมาย บวก (+)

| 🗹 🛛 🔥 google -                           | Bing        | 🗙 🔕 รับสมัตรนักดีกษาใหม่ส่วนภูมิภาด 🗙 🕂                            |
|------------------------------------------|-------------|--------------------------------------------------------------------|
| $\leftarrow \  \   \rightarrow \  \   G$ | A Not secur | e   www.iregis2.ru.ac.th/rbenroll/AddToCart?courseNo=PHI1003&waive |
|                                          |             |                                                                    |
| วิชาหลัก จำนวน                           | 15 หน่วยกิด |                                                                    |
| Action                                   | รหัสวีขา    | ชื่อวิชา                                                           |
| 0                                        | ECO1003     | เศรษฐศาสตร์ทั่วไป                                                  |
| 0                                        | POL2106     | ปรัชญาการเมืองเบื้องต้น                                            |
|                                          | PHI1003     | ปรัชญาเบื้องต้น                                                    |
| 0                                        | POL1101     | การเมืองการปกครองไทย                                               |
| 0                                        | ENG1001     | ประโยคภาษาอังกฤษพื้นฐานและศัพท์จำเป็น ในชีวิตประจำวัน              |
| Add                                      |             |                                                                    |
|                                          |             |                                                                    |
|                                          |             |                                                                    |
|                                          |             |                                                                    |
|                                          |             |                                                                    |

#### อัตราค่าธรรมเนียมการลงทะเบียน

15.สรุปค่าใช้จ่ายทั้งหมด คลิก ดำเนินการต่อ (กรุณาชำระเงินภายใน 3 วันทำการ หลังจากวันที่ลงทะเบียนเรียน

และเมื่อชำระเงินแล้วให้อัพโหลดเอกสารการชำระเงินเข้าระบบทันที)

|                                              |        |           | ñ                      | หน้าแรก         | 🛓 สมัค | เรียน+ | 🚆 คณะ-สาขาวีข้า +                                   | 🔲 แนะนำการสมัคร -                    |
|----------------------------------------------|--------|-----------|------------------------|-----------------|--------|--------|-----------------------------------------------------|--------------------------------------|
| ตราคาธรรมเนยมการคกษา<br>ศาธรรมเนียมการศักษา  |        | 🛍 List of | Course                 |                 |        |        | Details<br>ประเภทการสมใครเร่<br>นักศึกษาปริญญาตร์() | <i>รียน:</i><br>ปกติ)                |
| ค่าธรรมเนียม                                 | จำนวน  | รหัสวีขา  | <mark>หน่วยก</mark> ิด | วันที่สอบ       | ดาบ    |        | ข้อมูลผู้สมัคร:                                     |                                      |
| ค่าลงทะเบียนเรียนเป็นรายหน่วยกิต 15 หน่วยกิต | 750.00 | ECO1003   | 3                      | 14 w.si.        | А      |        | คณะ: คณะรัฐศาสต<br>สาขา: สาขาวิชารัฐศ               | ร์<br>ราสตร์(Plan C)                 |
| ค่าปารุงมหาวิทยาลัย                          | 600.00 |           |                        | 2564            |        |        | ชื่อ-นามสกุล: อภิสิทย์<br>หมายเอยทัตรประชาช         | ธิ์ช่อผูก<br>แน/Passnort.no          |
| ค่าธรรมเนียมการสอบต่อวิชา 5 วิชา             | 300.00 | ENG1001   | 3                      | 21 พ.ย.<br>2564 | В      |        | 1809800127292                                       | nistand                              |
| ต่าบริการข้อมูลสารสนเทศ                      | 100.00 | PHI1003   | 3                      | 20 w.s.         | А      |        | หมายเลขโทรศัพท์. 0                                  | 0618301004                           |
| ต่าบัตรประสำตัวนักศึกษา                      | 100.00 |           |                        | 2564            |        |        | คุนขลอบ: ดุนขลอบ<br>นครสรีธรรมราช                   | 101170                               |
| ค่าธรรมเนียมแรกเข้า                          | 900.00 | POL1101   | 3                      | 14 พ.ย.<br>2564 | В      |        | วิธีการข่าระเงิน:                                   |                                      |
| ต่าขึ้นทะเบียนเป็นนักศึกษา                   | 700.00 | POL2106   | 3                      | 20 w.s.         | в      |        | ป่าระเงินด้วย QR Co<br>bannking ทุกธนาคา            | de ผ่าน Mobile<br>ร                  |
| ค่าเทียบโอนหน่วยก็ตจากม.ร.ต่อหน่วยกิต        | 0.00   |           |                        | 2564            |        |        |                                                     |                                      |
| ค่าเทียบโอนหน่วยกิตจากสถาบันอื่นต่อหน่วยกิต  | 0.00   | 237       | 15                     | หน่วยกิด        |        | -      | *ต่าใช้จ่ายทั้งหมดนี้ ยั<br>สาราเรียน               | ังไม่ได้ร่วม <mark>ค่าหนังสือ</mark> |
| ค่าธรรมเนียมวัสดุบริการฯ                     | 0.00   |           |                        |                 |        |        | ผู้สมัครสามารถสังหนั                                | งสือ Online ได้ที                    |
|                                              |        |           |                        |                 |        |        | เวบ เซตสานกพมพ พ                                    | ww.rupress.ru.ac.tn                  |

## 16.ระบบการลงทะเบียนได้บันทึกข้อมูลเรียบร้อยแล้ว คลิก ดำเนินการต่อ

|                               | ~      |                                                                                |
|-------------------------------|--------|--------------------------------------------------------------------------------|
|                               | ^      |                                                                                |
| www.iregis2.ru.ac.th/rbenroll | /accel | pt/ent/apply_confirm.jsp                                                       |
|                               |        |                                                                                |
|                               |        |                                                                                |
|                               |        |                                                                                |
|                               |        | 🚢 บันทึกข้อมูลการสมัครเรียบร้อยแล้ว                                            |
|                               |        |                                                                                |
|                               |        | 16 รศาเนินการต่อ<br>1 ชาระเงินด้วย QR Code ผ่าน Mobile banking<br>ได้ทุกธนาคาร |
| 05                            | ณากคบ  | มรบ ระ QR Code เพลนารปชาระเงนผาน Mobile banking โดยุกรนาคาร พรดาธรรมเนยม       |
|                               |        |                                                                                |
|                               |        |                                                                                |
|                               |        |                                                                                |

## 17.แก้ไขข้อมูลนักศึกษาเพิ่มเติม

| wv    | ww.iregisz.ru.ac.th/rbe                | enroll/accept/Opdate_history/                                                    | ASS_FORMERSSEEK025.Jsp                         |                                                     |   |
|-------|----------------------------------------|----------------------------------------------------------------------------------|------------------------------------------------|-----------------------------------------------------|---|
| แก้ไ  | ขข้อมูล                                |                                                                                  |                                                |                                                     |   |
|       |                                        | <b>¥</b> สมัครเรียนคณ <u>: คณะรัฐศาสตร์</u><br>งาขาวิชา สาขาวิชา¥ัธศาสตร์/Plan ( | 17                                             | <ol> <li>ที่อยู่ปัจจุบัน<br/>บ้านเลขที่:</li> </ol> |   |
|       |                                        | 🛔 อภิสิทธิ์ ช่อผูก                                                               |                                                | 18/2                                                |   |
| ข้อมุ | งูลผู้สมัดร                            |                                                                                  |                                                |                                                     |   |
|       |                                        | หมายเลขบัตรประ⊀าตัวประชาชน:<br>1809800127292                                     | อำเภอ/หน่วยงานที่ออกบัตร :                     | 1                                                   |   |
|       |                                        |                                                                                  | ปากหมง                                         |                                                     |   |
|       | วันที่บัตรประจำตัว<br>ประชาชน/passport | เดือนบัตรประจำตัว<br>ประชาชน/passport No.หมดอายุ::                               | ปีบัตรประจำตัวประชาชน/passport<br>No.หมดอายุ:: |                                                     |   |
|       | No.หมดอายุ:                            | กุมภาพันธ์ 🗸                                                                     | 2571 ~                                         |                                                     |   |
|       | 20 🗸                                   |                                                                                  |                                                | ถนน:                                                |   |
|       | สำปาหน้านาม:                           | ช้อะ                                                                             | นามสกุล                                        |                                                     |   |
| ~     | 01 นาย 🗸 🗸                             | อภสิทธ์                                                                          | ช่อยูก                                         | ตำบล/แขวง:                                          |   |
|       | ดำนำหน้าน <mark>า</mark> ม:            | First Name:                                                                      | Last Name:                                     | บ้านเพิ่ง                                           |   |
|       | 01 MR. 🗸                               | aphisit                                                                          | chophuk                                        | สำเภอ/เขต:                                          |   |
|       | เชื้อชาติ:                             | สัญชาติ:                                                                         | อาชีพ:                                         | ปากพนัง                                             |   |
|       | ไทย 🗸                                  | โทย 🗸                                                                            | นักศึกษา                                       | จังหวัด:                                            |   |
|       | สาขาวิทยบริการฯที่สะดวกไ               | ปให้บริการ                                                                       |                                                | นตรศรีธรรมราช                                       | ~ |
|       | สำหรัดของสรีธรรมรว                     |                                                                                  |                                                | ประเทศ:                                             |   |
|       | 4014361261361313131                    | 12                                                                               |                                                | thailand                                            | ~ |
|       | สูบบัสอบ :                             |                                                                                  | รหัสไปรษณีย์                                   |                                                     |   |
|       | 18 = ศูนย์สอบจังหวัด                   | ลนดรศรีธรรมราช                                                                   | $\sim$                                         | 80140                                               |   |
|       |                                        |                                                                                  |                                                | หมายเดขโทรศัพท์มือถือ:                              |   |
|       |                                        |                                                                                  |                                                | 0010001001                                          |   |

## 18.แก้ไขข้อมูลนักศึกษาเพิ่มเติม

| www.iregis2.ru.ac.th/rbenroll/a             | accept/Update_history/ASS_FormHisStdRU25.js                            | р                                     |
|---------------------------------------------|------------------------------------------------------------------------|---------------------------------------|
|                                             |                                                                        |                                       |
| ี่≌ี ข้อมูลทั่วไป<br>วัน/เดือน/ปีเค้ด:<br>❤ | ⊯ หนังสือสำคัญแสดงคุณวุฒ<br>สำเร็จการศึกษา: วุฒิในประเทศ<br>ระดับชั้น: | ID Line:                              |
| เดือน:                                      | จุฒิมัธยมศึกษาตอนปลายหรือเทียบเท่า                                     | <b>v</b>                              |
| ~                                           | สาขา:                                                                  |                                       |
| ປີເກີດ:                                     |                                                                        |                                       |
| ~                                           | สำเร็จการศึกษา เมื่อวันที:                                             | 🖽ที่อยู่ตามทะเบียนบ้าน                |
| ปิด.ศ.:                                     |                                                                        | ♥ โอยู่ปัจจุบัน                       |
|                                             | เดือน:                                                                 | บ้านเลขที่/หมู่/ช่อย:                 |
| םיע:                                        |                                                                        | •                                     |
| 0                                           | ปี สำเร็จการศึกษา:                                                     | นมูที                                 |
| อำเภอที่เกิด:                               |                                                                        | •                                     |
|                                             | จากสถานดึกษา:                                                          | สอย:                                  |
| จังหวัดที่เกิด:                             | ศุนย์การศึกษานอกระบบและการศึกษาตามอัชอาศัยชำเภอปาก                     | n                                     |
| ~                                           | อำเภอ/เวเต:                                                            | ถนน:                                  |
| ประเทศเกิด:                                 |                                                                        |                                       |
| thailand 🗸                                  | จังหวัด:                                                               | ตำบล/แขวง:                            |
|                                             |                                                                        | ·                                     |
|                                             | ประเทศ:                                                                | <mark>ส</mark> ำเภอ/เขต:              |
| ชื่อ₋สกุล บิดา:                             | thailand                                                               | ✓                                     |
|                                             | รนัสไปรษณีม์:                                                          | จังหวัด:                              |
| ชื่อ-สกุล มารดา:                            |                                                                        | · · · · · · · · · · · · · · · · · · · |
|                                             | นขังสือสำคัญเอาเนื่                                                    | ประเทศ:                               |

## 19.แก้ไขข้อมูลนักศึกษาเพิ่มเติม

| ununu iragis2 ru as th (rhan | roll/accont/Undata biston//ASS_FormUisStdDU25_ion   |                                               |
|------------------------------|-----------------------------------------------------|-----------------------------------------------|
| www.iregisz.ru.ac.ur/Tber    | ron/accept/opdate_nistory/ASS_FormPrisstoR025.jsp   |                                               |
| 🗑 ข้อมูลทั่วไป               | ≣ หนังสือสำคัญแสดงฤดเาตม์                           | 0621587321a@Gmail.com                         |
| วัน/เดือน/ปีเกิด:            | สำเร็จการศึกษา: วุฒิในประเทศ 🔰 💭                    |                                               |
| 21                           | ระดับชั้น:                                          | ID Line:                                      |
| เดือน:                       | วุฒิบัธยบดีคชาตอนปลายหรือเทียบเท่า 🗸 🗸              | 0801095224                                    |
| ฤมภาพันธ์                    | สาขา:                                               | 4                                             |
| ປີເດີລະ                      |                                                     |                                               |
| 2539                         | * สำเร็จการศึกษา เมื่อวันที่:                       | (3) เรื่อน่อวามหะเป็นหน้วม                    |
| ປິດ.ສ.:                      | 16 🗸                                                | 🗇 ແລະ ເປັນ ເປັນ ເປັນ ເປັນ ເປັນ ເປັນ ເປັນ ເປັນ |
| 1996                         | เดือน:                                              | บ้านเลขที่/หมู่/ชอย:                          |
| םיע:                         | พฤศวิกายน 👻                                         | 18/2                                          |
| 25                           | ปี สำเร็จการศึกษา:                                  | หมู่ที                                        |
| อำเภอที่เกิด:                | 2563 🗸                                              | 1                                             |
| ปากพนิง                      | จากสถานสักษา:                                       | สอย:                                          |
| จังนวัดที่เกิด:              | ศูนย์การศึกษานอกระบบและการศึกษาตามอัธยาศัยอำเภอปากง | 13                                            |
| นครศรีธรรมราช                | ช้าเภอ/เขต:                                         | ถนน:                                          |
| ประเทศเกิด:                  | ปาคพบัง                                             | 2                                             |
| thailand                     | ້ ວັນນວັດ:                                          | ตำบล/แขวง:                                    |
|                              | นครศรีธรรมราช                                       | บ้านเพิง                                      |
|                              | alsemo:                                             | อำเภอ/เขต:                                    |
| ชื่อ-สกุล บิดา:              | thailand                                            | ปากพนัง                                       |
| สมพงษ์ ป่อยุก                | ม้เสไประกันว่                                       | จังหวัด:                                      |
| ชื่อ สกล มารดา:              | 80140                                               | นครศรีธรรมราช                                 |
| นิชานันท์ ทองนพเนื้อ         | นนังสิ้วส่วด้อยวอยนี้ย                              | ประเทศ:                                       |
|                              | huvida hilpitaan.                                   | thailand                                      |

#### 20.แก้ไขข้อมูลนักศึกษาเพิ่มเติม

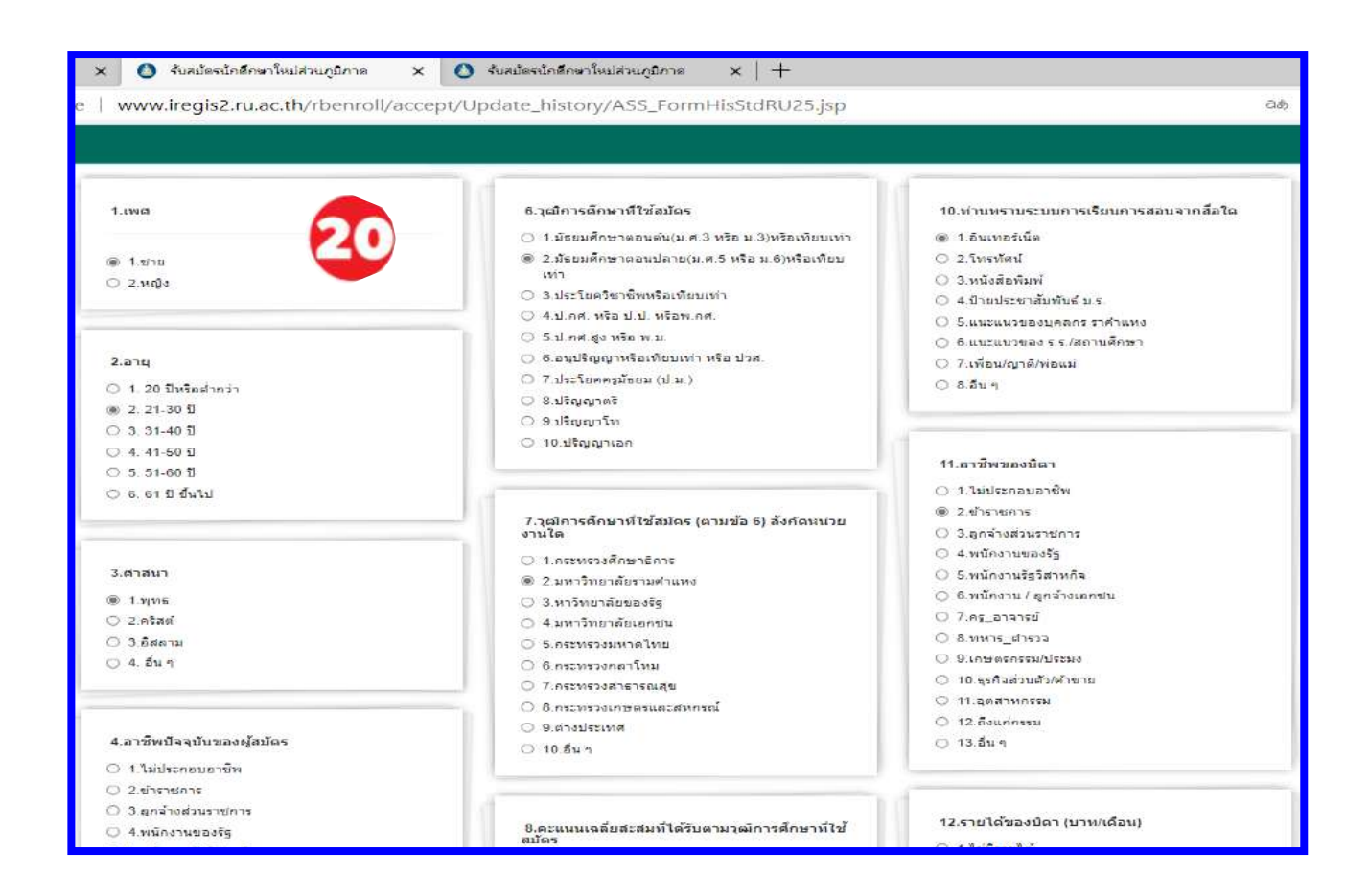

#### ตรวจสอบสถานะการรับสมัคร

### 21. ใส่เลขที่บัตรประจำตัวประชาชนและเบอร์โทรศัพท์มือถือ

| 🖻 b google-Bing X 🗿 รับรมัดสมัคลิกษาโหมสรมกลาง X 🗋 รับรมัดสมัคลิกษาโหม                                           | лидала x +       |               |                                               |                         |                 |           | ÷            | Ő       | ×       |
|----------------------------------------------------------------------------------------------------|------------------|---------------|-----------------------------------------------|-------------------------|-----------------|-----------|--------------|---------|---------|
| $\leftrightarrow$ $\supset$ $\bigcirc$ $\blacksquare$ Not secure   www.iregis2.ru.ac.th/rbenroll/users/index.jsp |                  |               |                                               | ට.ම                     | Q 10            | Ę         | æ            |         |         |
|                                                                                                    | 🖷 หน้าแรก        | 峰 สมัครเรียน+ | 🛛 איני איז איז איז איז איז איז איז איז איז אי | 🔚 แนะปวการสมัคร -       | el antin        | ແຜ່ຄາຍລະ  | amระเสียรลี• | - 🌢     | Løgin - |
|                                                                                                    |                  |               | Hi! well                                      | come to รับสมัดรนักศึกษ | າໃຫມ່ ສ່ວນກູສົກ | na Please | a login your | account | *       |
| ตรวจ                                                                                                    | สอบสถานะการสมัคร |               |                                               |                         |                 |           |              |         |         |
|                                                                                                    |                  | Submit        |                                               |                         |                 |           |              |         |         |

### 22.สถานะการสมัครของนักศึกษา (นักศึกษาสามารถอับโหลดเอกสารเพิ่มเติมหลังจากสมัครเสร็จภายหลังได้)

| 🗙 🛛 จับสมัดจนักศึกษาโหม่ส่วนกลาง 🛛 🗙 🐧 จับสมัดจนักศึกษาโหม่ส่วนภูมิกา                                                                                                    | n x +                                                                                                 |        |   |              |            | -    | ð ×              |
|----------------------------------------------------------------------------------------------------|----------------------------------------------------------------------------------------------------|--------|---|--------------|------------|------|------------------|
| www.iregis2.ru.ac.th/rbenroll/Student_/Student_Status_acce                                                                                                    | p/ASS_Student_Status.jsp                                                                              | đđ     | Q | ĩo l         | £^≡        | đ    |                  |
|                                                                                                    |                                                                                                    |        |   | <b>0</b> and | านะการสมัด | is 💧 | อภิสิทธิ์ ช่อยูก |
| 🚯 สถา                                                                                                    | นะการสมัคร                                                                                            |        |   |              |            |      |                  |
| ขึ้นตอนทั <i>ย</i> ู้สมัดรด้องท                                                                                                    | า 🛅 ยัพโหลดเอกสารการสมัคร                                                                             |        |   |              |            |      |                  |
| พื่อ - นามอกูล<br>คณะ: คณะรัฐตาสกร์<br>ประเภทาานสมัค: ในที่สังหรือหาร์กินตรงศรีรรณราช (18)<br>แก้ไขประวัดส่วนตัวของผู้สมัค: 💽 แก้ไขข่อมูล<br>ครุณาครอกแบบสำรวจความคิดเห็นต่อการประชาศัมพันธ์การ์นิตภัศร 💽 แบบสอบอาม | Date 04 มี.ก. 2564<br>Time 0.35<br>Date 04 มี.ก. 2564<br>Time 0.35<br>Date 04 มี.ก. 2564<br>Time 0.35 | ng lui |   |              | E          | ł    | •                |
| หมายเหล<br>ผู้สมัครที่สัพโหลดเลกสารหลักราบการสมัครแล้ว มหาวิทยาลัยจะแก้โขสถานะเอกสาร<br>หลังจากมหาวิทยาลัยทำการครวจสอบเวียบร้อย                                                                                     | นแสรัสอันเงิน                                                                                         |        |   |              |            |      |                  |
|                                                                                                    |                                                                                                    |        |   |              |            |      |                  |

http://www.iregisb.ru.ac.th/rbenroll/faculty/fee.jsp

http://www.nst.ru.ac.th

https://www.ru.ac.th